## 申請の手順

①「ぴったりサービス」のキーワードで検索し、マイナポータルの「手続きの検索・電子申 請(ぴったりサービス)」をクリックする。

| ぴったりサービス | 検索 |
|----------|----|
|          |    |

②「長崎県」「長崎市」を選択する

| 1 市区町村を選択 🕻   | <b>※須</b> |    |  |
|---------------|-----------|----|--|
| 郵便番号または市区町村名を | 入力        |    |  |
|               |           | 検索 |  |
| 長崎県           | ▼長崎市      | ▼  |  |
|               |           |    |  |

③カテゴリで「高齢者・介護」を選択し、「この条件で検索」をクリックする

| <mark>2</mark> 検索条件を設定 |                 |           |          |
|------------------------|-----------------|-----------|----------|
| 検索方法を選択                |                 |           |          |
| ○ カテゴリ ○ キ-            | ーワード            |           |          |
| カテゴリを選択(複数選            | <b></b><br>援択可) |           |          |
| すべて選択(選択               | を解除             |           |          |
| □ 妊娠・出産                | □ 子育て           | 🗌 引越し・住まい | ✓ 高齢者・介護 |
| □ ご不幸                  | □ 選挙            | □ 健康・医療   | 防災・被災者支援 |
| 救急・消防                  |                 |           |          |
|                        |                 |           |          |
|                        | 5               | の条件で検索 Q  |          |

④申請する手続きを選択し「詳しく見る」をクリックする

| <b>愛</b> マイナポータル |                                                                  | ③ よくあるご質問 | ≡ ×=ュ- |
|------------------|------------------------------------------------------------------|-----------|--------|
|                  | 詳しく見る                                                            |           |        |
|                  | 要介護・要支援認定の申請                                                     |           |        |
|                  | マイナンハーカード必須 電子申請可<br>受付開始日 2023年03月31日<br>要介護・要支援認定の申請を受け付けています。 |           |        |
|                  | 詳しく見る                                                            |           |        |
|                  | 高額介護(予防)サービス費の支給申請                                               |           |        |
|                  | マイナンバーカード必須 電子申請可<br>受付開始日 2023年03月31日                           |           |        |

## ⑤手続きの概要や手続きに必要な添付書類を確認する。また、手続きに必要な添付書類を 準備し、「申請する」をクリックする

| マイナポータル |                                                                                                    | ⊙ よくあるご質問 | ⊙ お問い合わせ | ≡ ×=ュ− |
|---------|----------------------------------------------------------------------------------------------------|-----------|----------|--------|
| 長崎県長崎市  |                                                                                                    |           |          |        |
|         | 要介護・要支援認定の申請<br>⊕ オンライン申請<br>E マイナンバーカード必須                                                                                                    |           |          |        |
|         | <ul> <li>制度<br/>介護保険</li> <li>対象</li> <li>1.65歳以上で介護サービスまたは介護予防サービスが必要になった人</li> <li>2.40歳から64歳で、次の病気により介護サービスまたは介護予防サービスが必要になった人</li> <li>(1)がん(医師が一般的に認められている医学的見地に基づき、回復の見込みがない状態に至ったと判断したものに限る)</li> <li>(2)関節リウマチ</li> <li>(3)筋萎縮性側索硬化症</li> <li>(4)後縦靱帯骨化症</li> <li>(4)後縦靱帯骨化症</li> </ul> |           |          |        |
|         | (6)初老期における認知症<br>(7)海谷性核ト性麻痺 + 脳皮質其底核変性たたとパパーキンソン症                                                                                                    |           |          |        |

⑥マイナンバーカード及びマイナンバーカードを読み取る機器(スマートフォン又は IC カ ードリーダライタ)を準備し、「OK」をクリックする

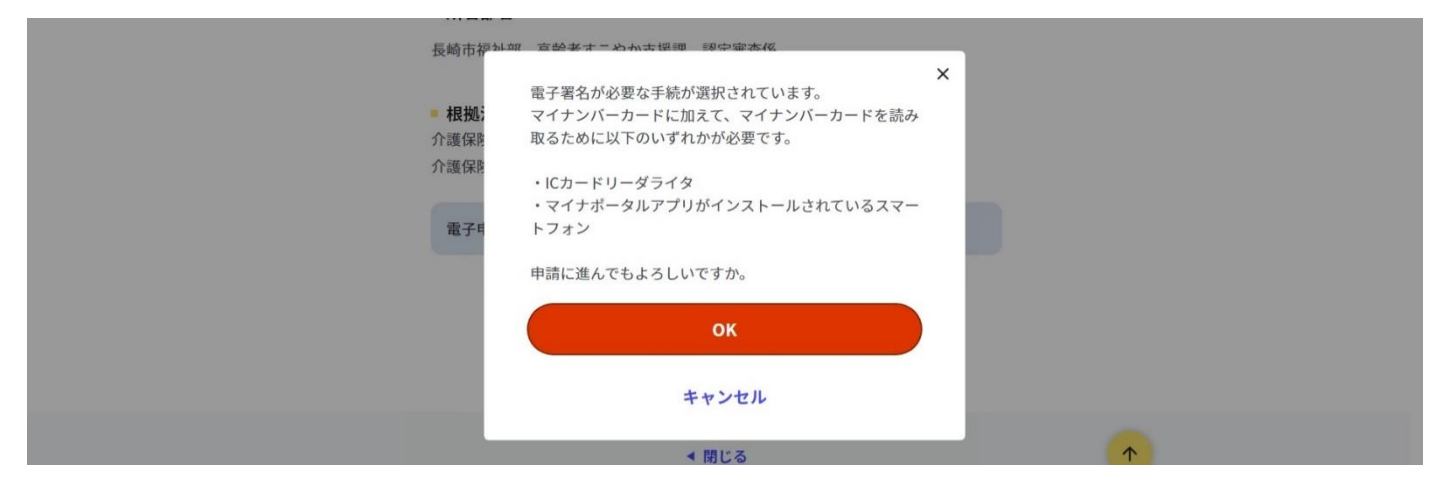

⑦ご利用の端末が電子署名できる環境の場合は、すべての項目にチェック(図)し、「次へ すすむ」をクリックする。

|                                                                      |                                                                                                    | ● よくあるご質問 | ● お問い合わせ | ≡ ×=ュ- |
|----------------------------------------------------------------------|----------------------------------------------------------------------------------------------------|-----------|----------|--------|
|                                                                      | 電子署名の動作環境確認                                                                                                    |           |          |        |
|                                                                      | 電子署名必須の申請が選ばれています                                                                                                    |           |          |        |
|                                                                      | オンライン申請をする前に、あなたのご利用の端末の環境が、電子署名ができるか確<br>認します。 お使いの環境によっては、動作環境を満たしていても、署名できない場合<br>があります。その際は、郵送等で申請をいただきますようお願いします。 |           |          |        |
|                                                                      | 1.OSの種類・バージョン                                                                                                    |           |          |        |
|                                                                      | ⊘ 対応しています                                                                                                    |           |          |        |
|                                                                      | ※OSには最新のサービスパック等を適用した上でご利用ください。                                                                                        |           |          |        |
|                                                                      | 2.ブラウザの種類・バージョン                                                                                                    |           |          |        |
|                                                                      | ☆ 対応しています                                                                                                    |           |          |        |
| ぴったりサービスでは Cookie 等を使用して、アクセス状況の<br>る」をクリックしてください。 <u>個人情報保護について</u> | 0分析やセキュリティ対策を行っています。同意いただける方は「同意す                                                                                      | 同意する      |          | ×      |

⑧step1 申請者の情報を入力して「次へすすむ」をクリックする。なお、マイナンバーカードで自動入力が可能です(券面事項入力補助用の暗証番号(4桁の数字)が必要です)。

| マイナポータル     マ | ⊙ よくあるごう                                                                                                    | 〔問 ● お問い合わせ | ≡ ×=ュ- |
|---------------|----------------------------------------------------------------------------------------------------|-------------|--------|
|               | ← 申請ナビ                                                                                                    |             |        |
|               | 長崎県長崎市<br>要介護・要支援認定の申請(完了車:0%)<br>step1<br>申請者情報入力 <sup>▶</sup> step2<br>申請情報入力 <sup>▶</sup> ふ力内容確認 <sup>▶</sup> step4<br>添付書類登録 <sup>▶</sup> step5<br>電子署名・送信・印刷<br>step1申請者情報入力<br>申請者の情報を入力してください |             |        |
|               | iPhoneの場合、「コンテンツブロッカー」がオンになっていると、以下の「郵便番号」が入力できません。iPhoneの設立<br>オフにしてください。<br>(設定→Safari→コンテンツブロッカー→オフ)                                                                                              | Ē           |        |
|               | マイナンバーカードを使って、自動入力ができます。                                                                                                    | $\supset$   |        |

## ⑨step2 申請情報を漏れなく入力して「次へすすむ」をクリックする。※「必須」と記載がある項目以外についても、漏れなく入力してください。

| <b>将</b> マイナポータル |                                                                                                    |                                | ● よくあるご質問 | ⊙ お問い合わせ | ≡ ×=ュ- |
|------------------|----------------------------------------------------------------------------------------------------|--------------------------------|-----------|----------|--------|
|                  | ← 申請ナビ                                                                                             |                                |           |          |        |
|                  | 長崎県長崎市<br>要介護・要支援認定の申請(完了率:10%)<br>step1<br>申請者債報入力<br>step2申請情報入力<br>step2申請情報入力<br>長崎 太郎さんの申請です。 | step4<br>■ 添付書類登録 ■ 電子署名・送信・印刷 |           |          |        |
|                  | 被保険者の情報                                                                                            | 介護保険被保険者番号(半角10桁) 必須           |           |          |        |
|                  |                                                                                                    | 医療保険保険者名                       |           |          |        |
|                  |                                                                                                    | 医療保険保険者番号                      |           |          |        |

## ⑩step3 入力内容を確認して「次へすすむ」をクリックする。

| マイナポータル |                                                                                                    |                                           | ● よくあるご質問 ● | お問い合わせ 📃 メニュー |
|---------|----------------------------------------------------------------------------------------------------|-------------------------------------------|-------------|---------------|
|         | ← 申請ナビ                                                                                                    |                                           |             |               |
|         | <ul> <li>長崎県長崎市</li> <li>要介護・要支援認定の申請(完了率:80%)</li> <li>step1</li> <li>申請信報入力</li> <li><sup>step2</sup></li> <li>申請信報入力</li> <li><sup>step3</sup></li> <li>入力内容</li> <li>入力内容に誤りがないか確認してく</li> </ul> | witten step 5<br>添付書類登録 電子署名・送信・印刷<br>ださい |             |               |
|         | 申請者情報                                                                                                    |                                           |             |               |
|         | 氏名(漢字又はアルファベット)<br>                                                                                                    | 長崎 太郎<br>ナガサキ タロウ                         |             |               |
|         |                                                                                                    |                                           |             |               |

①step4 手続きに必要な添付書類をデータで添付して「次へすすむ」をクリックする。 ※「別途原本の提出が必要」と記載があるものは、ファイルの添付は必要ありませんが、 窓口又は郵送で原本を提出してください。

| 長崎県長崎市<br>要介護・要支援認定の申請(完了率:85%)                                    |                                                               |   |
|--------------------------------------------------------------------|---------------------------------------------------------------|---|
| step1<br>申請者情報入力 ▶ step2<br>申請情報入力 ▶ 入力内容確                         | <ul> <li>素 step 4</li> <li>添付書類登録 ■ 電子署名 - 送信 - 印刷</li> </ul> |   |
| step4 添付書類登録                                                       |                                                               |   |
| 必要書類をアップロードしてください                                                  | 1                                                             |   |
| スマートフォンのカメラで撮影した画像の                                                | アップロードも可能です。                                                  |   |
| <ul> <li>介護保険被保険者証</li> <li>⑦ 詳しい説明</li> <li>別途原本の提出が必要</li> </ul> | ファイルを追加                                                       |   |
| 介護保険申請等手続きに係る委任状(代<br>行者が申請する場合のみ)<br>⑦ 詳しい説明                      | ファイルを追加                                                       |   |
| 要介護・要支援認定に係る連絡票<br>⑦ 詳しい説明                                         | ファイルを追加                                                       | 1 |

 12「電子署名をして申請する」をクリックし、電子署名する(署名用電子証明書の暗証番号 (6~16 桁の英数字)が必要です)。

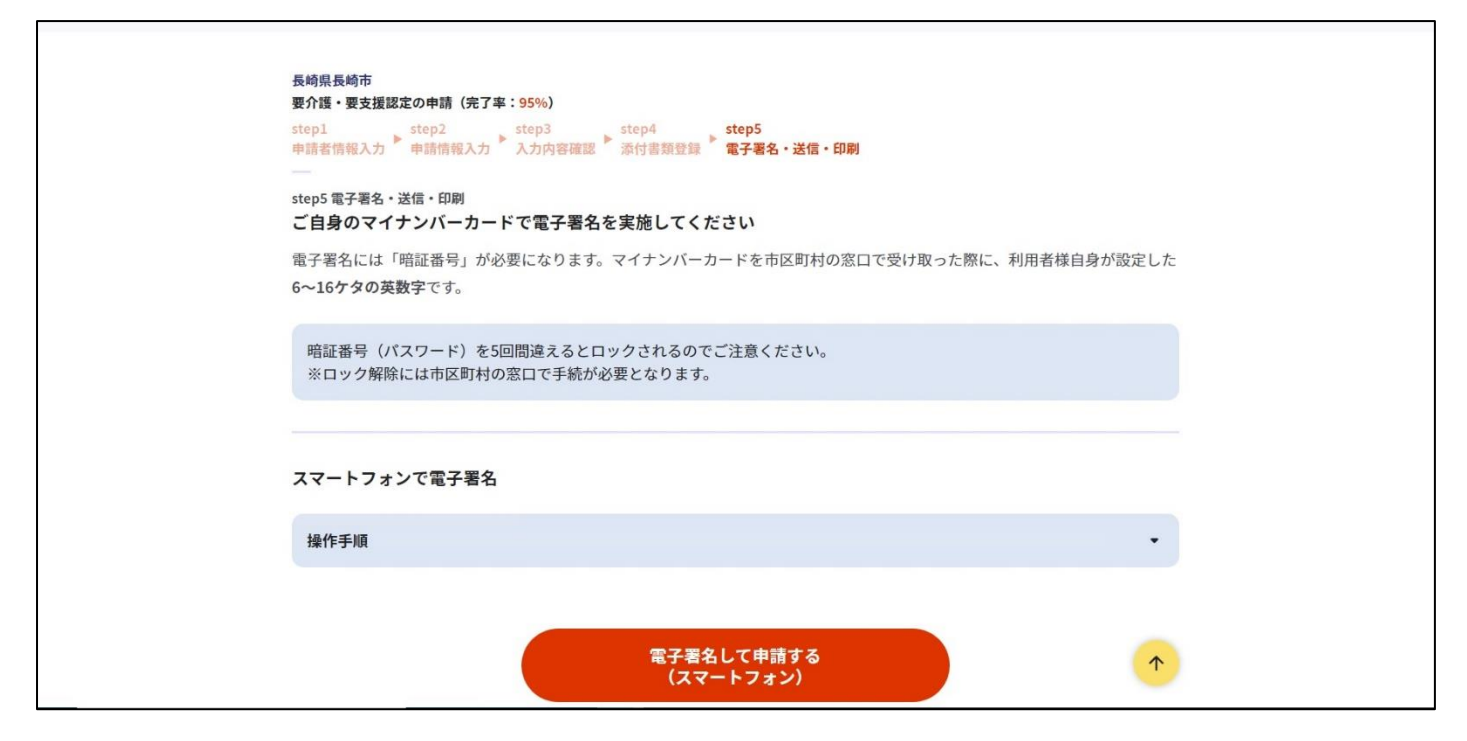